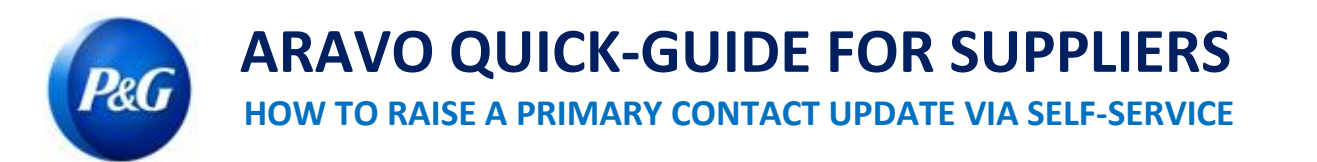

## This guide is intended for Supplier's Primary contact who is responsible in updating their company's details in P&G Aravo system

**Step 1:** Log-in to Aravo (<u>https://pg.aravo.com/</u>) with your Aravo username and password. If you need guidance with your access, you can reset your credentials following the guide uploaded in <u>Supplier Portal</u>.

| ARAVO Reg Supplier Information Center |                                                                                                    |            |
|---------------------------------------|----------------------------------------------------------------------------------------------------|------------|
|                                       | Login Welcome To P&G's Supplier Information Center. We hereby confirm that the data we are about to provide or change is truthful and correct and, in case a change occurs, the Procter & Gamble buyer will be notified in advance. If the information is not valid or accurate, Procter & Gamble is not responsible if a payment is delayed, not credited, or credited to an incorrect account as specified. Note: To preserve data integrity in P&G vendor masterdata, only Registered ARAVO primary contacts can access and update vendor accounts. |            |
|                                       | Username: Password:                                                                                                    |            |
|                                       | Login<br>Deutsch (Deutschland) · English (United Kingdom) · English (United States) · Tiếng Việt (Việt<br>Nam) · Türkçe (Türkiye) · español (España) · français (France) · italiano (Italia) · português<br>(Brasii) · русский (Росскиа) · 中文 (中国) · 日本語 (日本)                                                                                                    |            |
|                                       | Need help accessing your account?                                                                                                    | Need Help? |

**Step 2:** In the Home screen, there are "Actions" buttons for the different information that can be updated. Click "Update Primary Contact Info". Note that only one information can be updated at a time and once you submit the request, your profile will be locked for editing until the requested update is completed.

| PROCTER & GAMBLE (STAGING) THIRD PARTY PORTAL                                                                                                    | Logout ♥ |
|----------------------------------------------------------------------------------------------------|----------|
| Home Carasks I Profile                                                                                                    |          |
| Welcome, vendor primary<br>Your last login was Tue Jul 06 12 32 16 cDT 2021                                                                                                    |          |
| Welcome to P&G's Third Party Portal         You now have access to (1) Respond to surveys initiated by P&G (check your Tasks below). (2) Proactively update your own data at any time as per your company needs and, (3) Manage your login ID and password.         Do you need help? <u>Click here for live support.</u> Actions         Update Banking and Payment       Update General Information |          |
| Tasks Contact Information Vendor primary AU TR CRO EL PK Test Imp glaster@gmail.com                                                                                                    |          |
| Procter & Gamble (Staging) Third Party Portal for AMJ TR CRO EL PK Test   Help                                                                                                    |          |

**Step 3:** Click **"Submit**" to proceed with the primary contact information page.

| *Requ | uired Field                                                                                                    | preview 🖨 |
|-------|----------------------------------------------------------------------------------------------------|-----------|
|       | If you want to update General Information please click the SUBMIT button below and you'll be able to provide further information later on. Note that your profile will be locked for editing until update request is completed. |           |
|       | Submit cancel                                                                                                    |           |

## **ARAVO QUICK-GUIDE FOR SUPPLIERS**

HOW TO RAISE A PRIMARY CONTACT UPDATE VIA SELF-SERVICE

| < <u>hide menu</u><br>0%                                  | Third Party Portal > Tasks > Current Task                                                       |           |
|-----------------------------------------------------------|-------------------------------------------------------------------------------------------------|-----------|
| 0 of 1 pages complete Contact Information Review & Submit | Contact Information                                                                             | 75%       |
| •                                                         | *Required Field                                                                                 | preview 🖨 |
|                                                           | Please enter P&G Contact Person's Email *                                                       |           |
|                                                           | Your Company Primary Contact Information You are required to maintain one primary contact only. |           |
|                                                           | Contacts Filter Results:                                                                        |           |
|                                                           | First Name* Last Name* Title Email* Is<br>Primary?                                              |           |
|                                                           | Actions vendor primary — tprm.pg.tester@gmail.com Yes                                           |           |
|                                                           | Actions rona a - sdmc.aravotest@gmail.com No                                                    |           |

Step 4: Click the "Actions" button to edit or delete the existing primary contact.

Note: If you only have one existing email in the page, "delete" function will not work. Choose edit instead to change the email details.

Contacts

| Filter Results: |            |       |                          |                |  |
|-----------------|------------|-------|--------------------------|----------------|--|
| First Name*     | Last Name* | Title | Email*                   | ls<br>Primary? |  |
| Actions Vendor  | primary    | _     | tprm.pg.tester@gmail.com | Yes            |  |
| Edit Delete     | a          | _     | sdmc.aravotest@gmail.com | No             |  |

**Step 5:** Edit/Enter new email contact details. Ensure "Is Primary?" box is ticked. Note that only one email contact can be marked as primary. Once done, click "OK".

| Please enter P&C | 3 Contact Person's Email* |                    |             |                         |        |  |
|------------------|---------------------------|--------------------|-------------|-------------------------|--------|--|
| Ed               | lit Contact               |                    |             |                         | ×      |  |
| r Company        | Summary Field - Plea      | ase edit this text |             |                         |        |  |
| You are requi    | First Name *              | vendor             | Last Name * | primary                 |        |  |
| Contacts         | Title                     |                    | Email *     | pgtestsupplier@gmail.cv |        |  |
| Filter Res       | la Primon/2               |                    |             |                         |        |  |
|                  | is chinary?               |                    |             |                         | Email* |  |

Step 6: Enter your P&G Contact Person's Email (example: buyer, business requester, etc.)

Note: SDMC will have to secure approval from your P&G Contact Person first before completing your request.

| Home Tasks                                 | N Profile                                                    |           |
|--------------------------------------------|--------------------------------------------------------------|-----------|
| ▲ <u>hide menu</u><br>0%                   | Third Party Portal > Tasks > Current Task                    |           |
| 0 of 1 pages complete  Contact Information | Contact Information                                          |           |
| Review & Submit                            | Nexts                                                        | 100%      |
|                                            | "Required Field                                              | preview 🖨 |
|                                            | Please enter P&G Contact Person's Email * acosta.r.13@pg.com |           |

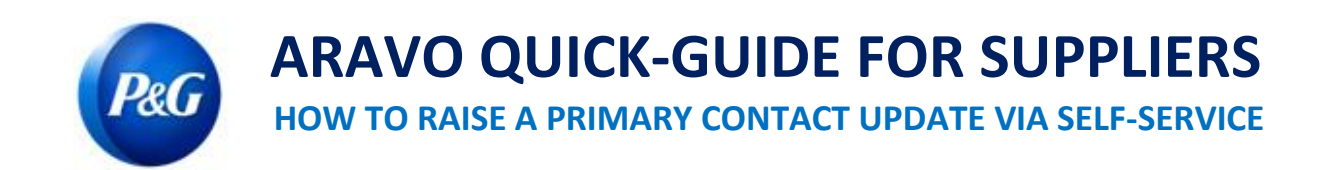

Step 7: Click "Next" at the bottom of the page and click "Save & Send Updates" button.

| hide menu 100% 2 of 2 pages complete Company Information | Third Party Portal > Tasks > Current Task |                                                                                                    |           |
|----------------------------------------------------------|-------------------------------------------|----------------------------------------------------------------------------------------------------|-----------|
| Email Contacts                                           | Review & Submit                           |                                                                                                    |           |
|                                                          |                                           | Please review the information you have provided. If you would like to make a change to the information you have provided,<br>please click on the 'Back' button or use the links in the menu on the left side of this page to go directly to the page that needs<br>to be modified. If you are satisfied with the information you have provided, please click on the 'Save & Send Updates' button<br>to submit your information. |           |
|                                                          | « Back Save & Send Updates                |                                                                                                    | preview 🖨 |
|                                                          |                                           | Click on a page title below to expand a section, or click the + to expand all sections.                                                                                                    |           |
|                                                          | Company Information                       |                                                                                                    |           |
|                                                          | Email Contacts                            |                                                                                                    |           |
|                                                          | « Back Save & Send Updates                |                                                                                                    |           |

Request that was not successfully submitted will appear in the Home page. Just click the task and ensure to complete "**Save & Send Updates**" action.

| Tasks  |                       |                             |                   |              | Contact Information                   |
|--------|-----------------------|-----------------------------|-------------------|--------------|---------------------------------------|
|        |                       | 0<br>High Priority Normal F | 1<br>Priority     |              | rona a<br>VMD Test 2                  |
| 1 Task |                       | Show: All Overdue           | Priority: All Hig | h Normal Low | EMAIL <u>sdmc.aravotest@gmail.com</u> |
|        |                       | Priority                    | Start Date        | Due Date     | Support Contacts                      |
| Vendor | r Self Service Update | O Norr                      | nal Jul 15, 2021  | Jul 16, 2021 |                                       |

Step 8: New primary contact will receive an email for the change done once the update request is completed.

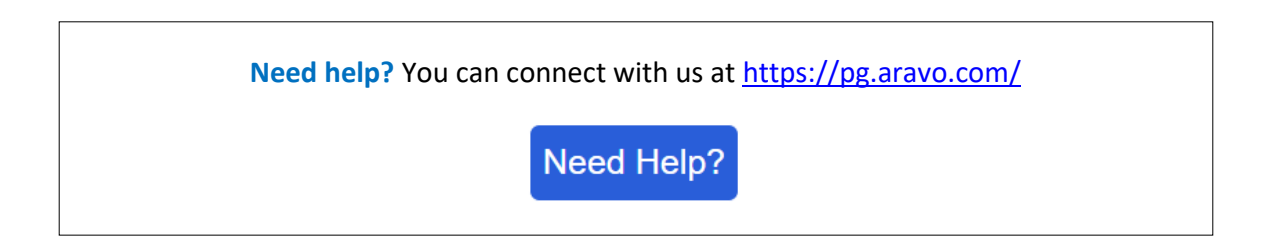